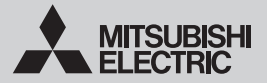

# WI-FI INTERFACE Model MSZ-LN Series (MAC-567IFB-E) CE MAC-567IF-E

| SETUP MANUAL              | English(GB)        |
|---------------------------|--------------------|
| KONFIGURATIONSHANDBUCH    | Deutsch(D)         |
| MANUEL DE CONFIGURATION   | Français(F)        |
| SETUPHANDLEIDING          | Nederlands<br>(NL) |
| MANUAL DE CONFIGURACIÓN   | Español(E)         |
| MANUAL DE CONFIGURAÇÃO    | Português<br>(P)   |
| OPSÆTNINGSMANUAL          | Dansk(DE)          |
| INSTÄLLNINGSMANUAL        | Svenska<br>(SW)    |
| KONFIGURASJONSHÅNDBOK     | Norsk(NO)          |
| ASETUSOPAS                | Suomi(FI)          |
| INSTRUKCJA KONFIGURACJI   | Polski(PO)         |
| BEÁLLÍTÁSI ÚTMUTATÓ       | Magyar(HU)         |
| PŘÍRUČKA PRO INSTALACI    | Český(CZ)          |
| РЪКОВОДСТВО ЗА НАСТРОЙКА  | Български<br>(BG)  |
| РУКОВОДСТВО ПО НАСТРОЙКЕ  | Русский<br>(RU)    |
| MANUALE DI CONFIGURAZIONE | Italiano( I )      |
| ΕΓΧΕΙΡΙΔΙΟ ΡΥΘΜΙΣΗΣ       | Ελληνικά<br>(GR)   |
| AYAR KILAVUZU             | Türkçe(TK)         |
| ПОСІБНИК З НАСТРОЙКИ      | Українська<br>(UK) |

### Contents

| 1. Safety precautions | 1 |
|-----------------------|---|
| 2. Setting up         | 3 |
| 3.LED pattern         | 6 |

### 1. Safety precautions

- Read all Safety Instructions before using the Wi-Fi interface.
- This manual contains important safety information. Be sure to comply with the instructions.

#### Meanings of symbols used in this manual

Se sure not to do.

- Never touch with wet hand.
- Never splash water on the unit.

Be sure to follow the instruction.

Be sure to disconnect the power

supply plug from the power outlet.

#### 🛝 Warning (Improper handling may have serious consequences, including serious injury or death.) Do not disassemble, modify, or repair Do not install the Wi-Fi interface by yourself (user). nearby the automatic control devices It can cause electric shock, fire, or injury. such as automatic doors or fire alarms. This appliance is not intended for use It can cause accidents due to by persons (including children) with malfunctions reduced physical, sensory or mental Do not touch the Wi-Fi interface with capabilities, or lack of experience wet hands. and knowledge, unless they have It can cause damage to the device, been given supervision or instruction electric shock. or fire. concerning use of the appliance by a person responsible for their safety. Do not splash water on the Wi-Fi Children should be supervised to interface or use it in a bathroom. It can cause damage to the device. ensure that they do not play with the electric shock, or fire. appliances. Do not install the Wi-Fi interface by This appliance can be used by vourself (user). children aged from 8 years and above Improper installation may result in fire, and persons with reduced physical, electric shock, or injury due to fall of the sensory or mental capabilities or Wi-Fi interface. Consult the dealer from lack of experience and knowledge whom you purchased the Wi-Fi interface if they have been given supervision or professional installer. or instruction concerning use of the appliance in a safe way and When the Wi-Fi interface is dropped. R understand the hazards involved. or the holder or cable is damaged, disconnect the power supply plug or Children shall not play with the appliance. Cleaning and user turn the breaker OFF. It may cause fire or electric shock. In this maintenance shall not be made by case, consult your dealer. children without supervision. In case of an abnormal condition Do not use the Wi-Fi interface nearby the medical electrical equipment or (such as a burning smell), stop the people who have a medical device indoor unit and disconnect the power supply plug or turn the breaker OFF. such as a cardiac pacemaker or an A continued operation in the abnormal implantable cardioverter-defibrillator. It can cause an accident due to state may cause a malfunction, fire, or electric shock. In this case, consult your malfunctions of the medical equipment dealer. or device.

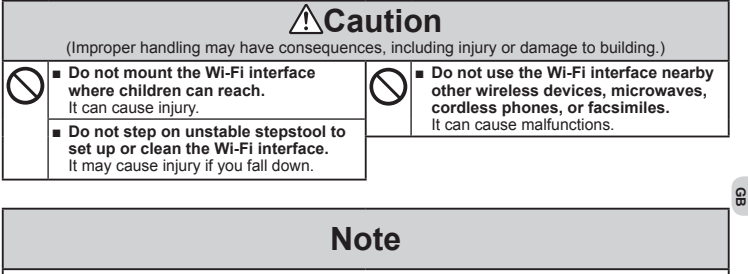

- Ensure that the Router supports the WPA2-AES encryption setting before starting the Wi-Fi interface setup.
- The End user should read and accept the terms and conditions of the Wi-Fi service before using this Wi-Fi interface.
- To complete connection of this Wi-Fi interface to the Wi-Fi service the Router may be required.
- This Wi-Fi interface will not commence transmission of any operational data from the system until the End user registers and accepts the terms and conditions of the Wi-Fi service.
- This Wi-Fi interface should not be installed and connected to any Mitsubishi Electric system which is to provide application critical cooling or heating.
- Please write down the model information and more in "Setting information" on the last page of INSTALLATION MANUAL, when you set up this WI-FI interface.
- Before transferring or disposing of the Wi-Fi interface, it has to be reset to the factory default.

GB-3

### 2. Setting up

For details of switches and LEDs, refer to 2. Product Introduction on INSTALLATION MANUAL.

### 2-1. Initial state

Turn on the breaker of air conditioner or the ATW unit.

After LED indication enters the initial state shown on right, the Wi-Fi interface can be paired to the Router.

Refer to 3. LED pattern when LED indication does not enter the initial state. Note: It may take a few minutes to enter the initial state.

## <sup>6</sup> 2-2. Selecting a mode

The Wi-Fi interface must be paired to the Router in order for communication between the indoor unit and MELCloud to begin. There are 3 methods of pairing the Wi-Fi interface to the Router:

- WPS-PUSH mode
- Access point mode
- WPS-PIN mode

The mode to be set depends on whether your Router has the WPS button.

Please use the pairing mode most suitable for your system.

Follow the table below to set the pairing mode with the MODE switch.

Set up the Wi-Fi interface and the Router again from 2-2. when the Router has been replaced.

| With WPS button                                                          | Without WPS button                                                                  |                                                                          |  |
|--------------------------------------------------------------------------|-------------------------------------------------------------------------------------|--------------------------------------------------------------------------|--|
| WPS-PUSH mode                                                            | Access point mode WPS-PIN mode Refer to 2-5. first to set up WPS-                   |                                                                          |  |
| MODE switch<br>PUSH                                                      |                                                                                     |                                                                          |  |
| <sup>0 sec</sup> 1 sec<br>  Flash<br>  every second                      | Lit for 5 sec                                                                       | <sup>sec</sup> Flash<br>every 0.5 sec                                    |  |
| IED ON CONTRACTOR                                                        |                                                                                     |                                                                          |  |
| Release within a range of 1 to 5 seconds.                                | Release within a range<br>of 5 to 10 seconds.                                       | Release after<br>10 seconds.                                             |  |
| MODE LED flashes<br>every second.                                        | MODE LED flashes<br>every 5 seconds.                                                | MODE LED flashes every 0.5 seconds.                                      |  |
| Proceed to 2-3.                                                          | Proceed to 2-4. Proceed to 2-5.                                                     |                                                                          |  |
| Cancel Operation                                                         |                                                                                     |                                                                          |  |
| Push RESET switch for<br>2 seconds to return to<br>initial state in 2-1. | Push MODE switch again for<br>5 to 10 seconds to return to<br>initial state in 2-1. | Push RESET switch for<br>2 seconds to return to<br>initial state in 2-1. |  |

| Initial state |          |  |  |
|---------------|----------|--|--|
| ERR           | OFF      |  |  |
| NET           | OFF      |  |  |
| MODE          | OFF      |  |  |
| UNIT          | Flashing |  |  |

#### 2-3. Setting up in WPS-PUSH mode

 Make sure that the LED indication is as shown below. Push WPS button of the Router within 2 minutes after the mode selection in 2-2. has completed. The WPS-PUSH mode will return to initial state in 2-1. if WPS button is not pressed for 2 minutes.

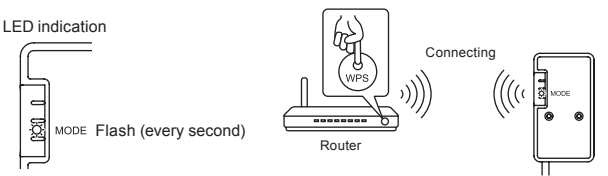

Wi-Fi Interface

 LED indication will be as shown below when connection between the Router and Wi-Fi interface is completed and connection to MELCloud starts. Note: LED indication will return to initial state in 2-1. if the connection fails.

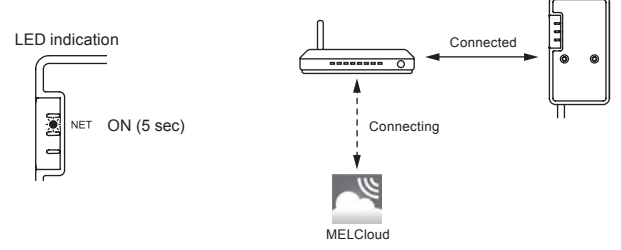

LED indication will be as shown below when the connection is completed. Note: It may take several minutes to show the indication below.

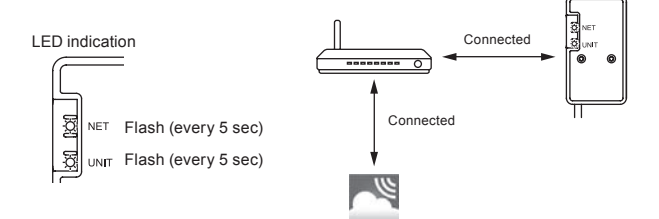

Main Causes that WPS failed are as follows. Communication distance (from the Wi-Fi interface to Router), Router settings (encryption, authentication, limit of connections, etc.) For more information, refer to Troubleshooting in 3. LED Pattern. GB

#### 2-4. Setting up in Access point mode

1. Make sure that the LED indication is as shown below.

On the Wi-Fi Setting Screen on your smartphone, select SSID and enter KEY, which are printed on the label of the Wi-Fi interface.

Notes:

- It may take time to show the indication below.
- (About 30 seconds for air conditioner, 60 seconds for ATW unit)
- Check Wi-Fi setting of your smartphone if SSID does not appear on it.
- Enter KEY again if SSID appears on your smartphone, but it cannot connect to the Wi-Fi interface.

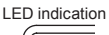

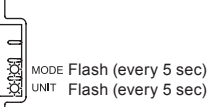

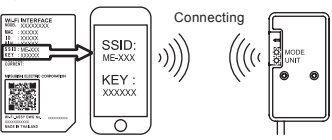

 Scan matrix barcode on the label of the Wi-Fi interface or type URL (http://192.168.11.1/network) in web browser.

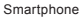

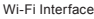

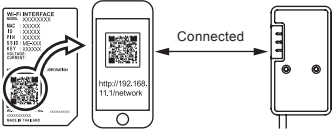

- In the displayed window, select Dynamic in DHCP (\*1) and enter the information of Router, then tap the Submit button. Notes:
  - If you want to use Static, select Static in DHCP (\*1) and enter the information of Router and network, then tap the Submit button.
  - LED indication will return to initial state in 2-1. if the connection fails.

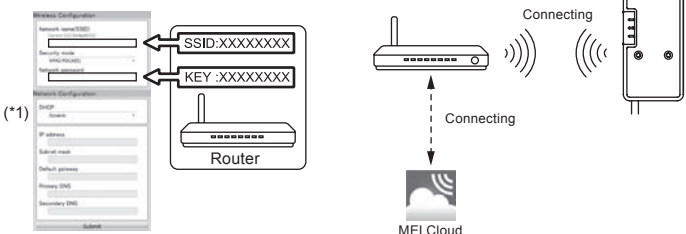

 LED indication will be as shown below when the connection is completed. Note: It may take several minutes to show the indication below.

(If the indication does not change, push RESET switch for more than 10 seconds, e.g. 14 seconds, to restart the setup from 2-1.)

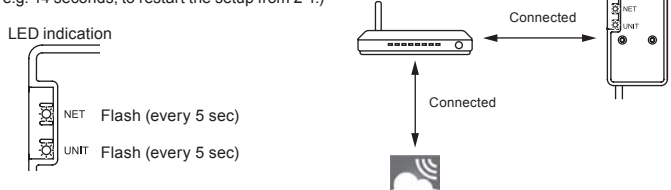

GB

#### 2-5. Setting up WPS-PIN mode

- Before using WPS-PIN mode, the PIN code of the Wi-Fi interface needs to be set on the Router. Refer to Router's manual to enter the PIN.
- 2. Push MODE switch for more than 10 seconds and release to set WPS-PIN mode.
- NET and UNIT LEDs flash (every 5 sec) when the connection is completed. Notes:
  - Please make sure that the Router supports WPS-PIN mode. Not all Routers supports WPS-PIN mode.
  - Push RESET switch for 2 seconds to reset the Wi-Fi interface if LED indication does not change after 5 minutes.

### 3. LED pattern

#### 🔅 : ON 🛛 : OFF 🌣 : Flashing

| Software initializing                                                  |                 |                       |                        |                      |
|------------------------------------------------------------------------|-----------------|-----------------------|------------------------|----------------------|
| Description                                                            | ERR<br>(Orange) | NET<br>(Green)        | MODE<br>(Orange)       | UNIT<br>(Green)      |
| Firmware updating                                                      | 0               | *                     | *                      | 0                    |
| Firmware downloading                                                   | 0               | -☆-<br>(every second) | -☆-<br>(every second)  | 0                    |
| Reset to the factory default                                           | 0               | 0                     | *                      | ۲                    |
| Wireless setting                                                       |                 |                       |                        |                      |
| Description                                                            | ERR<br>(Orange) | NET<br>(Green)        | MODE<br>(Orange)       | UNIT<br>(Green)      |
| Access point mode activated                                            | 0               | 0                     | -☆-<br>(every 5 sec)   | -☆-<br>(every 5 sec) |
| WPS-PUSH mode activated                                                | 0               | 0                     | -☆-<br>(every second)  | 0                    |
| WPS-PIN mode activated                                                 | 0               | 0                     | -☆-<br>(every 0.5 sec) | 0                    |
| Pairing process via WPS completed                                      | 0               | (5 sec)               | 0                      | 0                    |
| Pairing process via WPS failed                                         | (5 sec)         | 0                     | 0                      | 0                    |
| Connection to MELCloud in progress                                     |                 |                       |                        |                      |
| Description                                                            | ERR<br>(Orange) | NET<br>(Green)        | MODE<br>(Orange)       | UNIT<br>(Green)      |
| Communicating with MELCloud, and starting up indoor unit communication | 0               | -\$.<br>(*1)          | 0                      | *                    |
| Communicating with MELCloud, and<br>communicating with indoor unit     | 0               | -☆-<br>(*1)           | 0                      | ·Ċ·<br>(every 5 sec) |

(\*1) Details of flash pattern

- · Every 0.5 sec: Searching for MELCloud.
- · Every second: Registering the information of the Wi-Fi interface to MELCloud.
- Every 5 sec: Communicating with MELCloud.

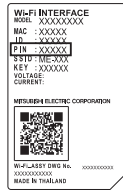

GB

#### Troubleshooting

B

#### \*: ON O: OFF O: Flashing

| Description                                                                 | ERR<br>(Orange) | NET<br>(Green) | MODE<br>(Orange) | UNIT<br>(Green) |
|-----------------------------------------------------------------------------|-----------------|----------------|------------------|-----------------|
| Connection to MELCloud established,<br>and Connection to indoor unit failed | 0               | ¢.             | 0                | 0               |
| Connection to Router failed, and<br>connection to indoor unit established   | 0               | ○<br>(*3)      | 0                | ¢               |
| Connection to Router failed, and<br>starting up indoor unit connection      | 0               | 0<br>(*3)      | 0                | ۲               |
| Connection to Router failed, and<br>connection to indoor unit failed        | 0               | 0<br>(*3)      | 0                | 0               |
| Connection to MELCloud failed, and<br>Connection to indoor unit established | -☆-<br>(*2)     | ¢              | 0                | ¢               |
| Connection to MELCloud failed, and<br>starting up indoor unit connection    | -☆-<br>(*2)     | ¢              | 0                | *               |
| Connection to MELCloud failed, and<br>connection to indoor unit failed      | -☆-<br>(*2)     | ¢              | 0                | 0               |

(\*2) Details of flash pattern

Every 0.5 sec: IP address setting is invalid.

Check DHCP settings of the Router, or check IP address settings of the Wi-Fi interface.

If both settings are correct but still the problem persists, push RESET switch for more than 10 seconds to restart the setup from 2-1.

· Every second: DNS setting is invalid.

Check DNS settings of the Router, or check DNS address settings of the Wi-Fi interface.

Twice every 5 sec: Not connected to MELCloud.

Check if the Router is connected to the Internet.

Once every 5 sec: Not communicating with MELCloud properly.

Push RESET switch for 2 seconds.

#### (\*3) Details when NET LED is OFF

The Wi-Fi interface failed to connect to the Router.

Check the following, and pair the Wi-Fi interface and the Router according to 2-2. Selecting a mode.

- Make sure that the communication distance is not too far between the Wi-Fi interface and the Router.
- Make sure that the Router uses WPA2-AES encryption.
- · Make sure that the number of connected devices to the Router does not exceed the limit.

For Declaration of Conformity and MELCloud User Manual, please go to the website below. http://www.melcloud.com/Support